- 1) Effettua una ricerca in Internet che consenta di individuare la differenza tra modalità sospendi e modalità iberna. Consigli:
  - Digita sulla barra dell'indirizzo del browser predefinito <u>www.google.it</u>
  - Nella casella di ricerca digita il seguente testo "sospendi vs ibernazione"
  - Individua un sito attendibile, ad esempio:

http://windows.microsoft.com/it-it/windows7/sleep-and-hibernation-frequently-asked-questions

Dalle informazioni ricavate estrai una risposta al quesito formulato, riportala in un file di Word che salverai con il nome *Sospendi\_lberna* nella sottocartella *Esercizio\_LBD\_1* (crea la sottocartella *Esercizio\_LBD\_1* nella cartella *Varie*).

- 2) Segui il sottoelencato percorso:
  - Barra delle Applicazioni
  - Pulsante Start
  - Dal menu individua e clicca su Pannello di Controllo
  - Scegli la visualizzazione Classica o Icone grandi
  - Clicca su Sistema

Potrai leggere le caratteristiche del sistema su cui lavori, in termini di:

- Versione del sistema operativo (Windows)
- Caratteristiche della CPU
- Quantità di RAM installata nel pc

Esegui la procedura appena descritta sul computer di lavoro e riporta le caratteristiche individuate in un file di Word che salverai con il nome *Sistema* nella sottocartella *Esercizio\_LBD\_1* 

- Per terminare un'applicazione che blocca il pc è necessario entrare in Task Manager e seguire la sottoelencata procedura:
  - Premere la combinazioni di tasti *Ctrl + Alt + Canc* nella sequenza così presentata
  - Scegliere la voce Avvia Gestione Attività
  - Si apre una finestra di dialogo, nel tab *Applicazioni*, compare l'elenco delle applicazioni in esecuzione
  - Selezionare l'applicazione il cui stato è *Bloccato*
  - Cliccare su Termina Attività

Esegui la procedura sul pc personale e riporta l'elenco delle applicazioni in esecuzione con relativo stato in un file di Word che salverai con il nome *Applicazioni* nella sottocartella *Esercizio\_LBD\_1* 

4) L'operazione di compressione file (o cartella) consente di ridurre l'occupazione di spazio su supporti di massa (hard disk, pendrive, ...) e di ridurre i tempi nella trasmissione in rete (download, upload, e-mail). Bisogna ricordare che un file compresso per poter essere utilizzato deve essere prima decompresso. L'operazione di compressione e decompressione può essere realizzata con software come WinZip, WinRar, ... . In assenza di questi software il sistema operativo Windows può anche gestire queste operazioni con la funzionalità *Invia a -> Cartella Compressa* attivabile dal menu contestuale che compare cliccando con il tasto destro del mouse sul file(o cartella) da comprimere.

Comprimi la cartella *Esercizio\_LBD\_1* e inviala come allegato:

A: compiti8@gmail.com

Oggetto: Classe Sezione Cognome Nome Esercizio\_LBD\_1

Corpo del messaggio: Descrivi come si effettua l'operazione di compressione e l'operazione di decompressione di un file

5) Apri un browser e, nella barra dell'indirizzo, digita il seguente URL:

http://www.edscuola.it/archivio/software/comp.html

L'articolo riporta una descrizione della struttura logico funzionale di un computer. Effettua all'interno del testo una ricerca che ti consenta di individuare il nome logico, e quindi la lettera, utilizzata dal sistema per identificare il disco rigido e la prima unità disco (floppy drive).

I dati appena ricavati inseriscili in un file di Word che salverai con il nome *Descrizione*. Chiudi il file.

- 6) Esegui le seguenti operazioni sul file *Descrizione* appena creato:
  - dal menu contestuale apri le *Proprietà*.
  - clicca sul check Attributi: sola lettura facendo comparire la spunta
  - apri il file e dopo aver digitato al suo interno il tuo nome e cognome prova a salvarlo (l'operazione non ti sarà consentita)

- senza salvare chiudi il file e ritorna sulle sue proprietà togliendo la spunta sul check *Attributi: sola lettura* 

- riapri il file e prova a descrive un vantaggio derivante dalla proprietà appena testata
- chiudi il file appena modificato salvandolo
- testa l'attributo *Nascosto*, sempre presente tra le *Proprietà* del file.

Il file appena creato invialo tramite mail:

## A: compiti8@gmail.com

Oggetto: Classe Sezione Cognome Nome Punto 6 Corpo del messaggio: Proprietà file.